# Configurazione delle impostazioni NAT per le linee voce sugli adattatori telefonici serie SPA100

## Obiettivo

Network Address Translation (NAT) viene utilizzato per conservare gli indirizzi IP. Consente alle reti IP private con indirizzi IP non registrati di connettersi a Internet. NAT converte gli indirizzi privati (non globalmente univoci) della rete interna in indirizzi legali prima che vengano inoltrati a un'altra rete.

L'obiettivo di questo documento è mostrare come configurare le impostazioni NAT per le linee voce (linea 1 e linea 2) sugli adattatori telefonici serie SPA100.

#### Dispositivi interessati

Serie SPA100

#### Versione del software

·1.3.1 (003)

### Configurazione delle impostazioni NAT per le linee voce

Passaggio 1. Accedere all'utilità di configurazione dell'adattatore telefonico e scegliere **Voce > Linea 1 / Linea 2**. Viene visualizzata la pagina *Linea*:

| Quick Setup                                                                                      | Network Setup                                              | Voice Administration | Status                                         |                |
|--------------------------------------------------------------------------------------------------|------------------------------------------------------------|----------------------|------------------------------------------------|----------------|
| Information<br>System<br>SIP<br>Provisioning<br>Regional<br>Line 1<br>User 1<br>Line 2<br>User 2 | Line 1                                                     |                      |                                                |                |
|                                                                                                  | General<br>Line Enable:                                    | yes 👻                |                                                |                |
|                                                                                                  | SAS Enable:<br>SAS Inbound RTP Sink:                       | (SAS)                | SAS DLG Refresh Intvl:                         | 30             |
|                                                                                                  | NAT Settings<br>NAT Mapping Enable:<br>NAT Keep Alive Msg: | no 👻<br>\$NOTIFY     | NAT Keep Alive Enable:<br>NAT Keep Alive Dest: | no 👻<br>SPROXY |

Passaggio 2. Selezionare lo stato da assegnare al mapping NAT dall'elenco a discesa *Abilita mapping NAT*. Questa funzionalità specifica se gli indirizzi IP sono stati mappati esternamente o meno.

·Sì: utilizzo di porte IP e SIP/RTP mappate esternamente nei messaggi SIP.

· No: non utilizzare la mappatura. Questo è il valore predefinito

Passaggio 3. Selezionare lo stato che si desidera assegnare al comando NAT Keep Alive dall'elenco a discesa *NAT Keep Alive Enable*. Questa funzionalità specifica se i messaggi keep-alive NAT configurati vengono inviati periodicamente o meno.

Passaggio 4. Immettere il messaggio keep-alive che deve essere inviato periodicamente per mantenere il mapping NAT corrente nel messaggio Keep-Alive NAT. I valori possibili sono:

\$NOTIFY: immettere questo valore per inviare un messaggio di notifica.
\$REGISTER - Immettere questo valore per inviare un messaggio di registro senza contatto.

Passaggio 5. Immettere la destinazione che deve ricevere i messaggi Keep Alive NAT nella *destinazione Keep Alive NAT.* campo. Il valore predefinito è \$PROXY, ovvero i messaggi vengono inviati al server proxy corrente o al server proxy in uscita.

Passaggio 6. Fare clic su Submit (Invia) per salvare le impostazioni.